# 英語能力判定テスト (「GTEC」Academic)について

ご入学おめでとうございます。

東海大学では、学生生活を通じて全学生の英語能力向上を図るために、 「GTEC」による継続的な英語能力測定を行うとともに、各学生の能力や目的に 応じた英語教育を実践してまいります。

入学後の英語科目(必須科目)のクラス編成にあたり、入学者全員に「英語プ レースメントテスト(「GTEC」Academic)」を受検していただきます。次項 以降の説明をよく読み、必ず受検期日までに完了するようにしてください。

受検していただいた試験のスコアは、1年次に履修する英語科目(必須科目) の能力別クラス編成に用いるもので、履修科目の成績には一切関係ありません。

なお、入学前に受検されなかった場合は、各自の能力に応じたクラスでの履修 ができない場合がありますので、必ず受検してください。

※過去に受検をされたことがある場合でも、受検が必要になります。

### ★社会人・大学生向け「GTEC」受検案内ページ(大学生向け特設ページ)のご案内

サンプル問題/デモ受検(練習モード)/FAQ/個別詳細マニュアルなどが確認できます。

□ GTEC大学生向け特設ページ ● ■ 「GTEC大学生向け特設ページ」で検索してください。

https://www.benesse.co.jp/gtec/general/information/univ\_exam.html ※検索でページが見つからない場合は、上記のURLをブラウザのURLが表示される部分に直接入力してください。 ※無料で受検できます。受検料の案内が出てきたらそのページではないので、上記URLで検索してください。

受検には、Windows10/11、Mac(macOS 10.15(Catalina)以上、macOS 14.1(Sonoma)まで) が搭載されたパソコン もしくは、iPad-OS、Androidが搭載されたタブレットが必要です。 (可能であればイヤホンまたはヘッドホンの利用を推奨) ※スマートフォン、携帯電話では受検できません。 ※適用外のタブレットもあります。

<「GTEC」の受検にあたっては、次項以降の受検案内をご参照ください>

■「GTEC」システムメンテナンスのお知らせ 「GTEC」のシステムメンテナンスを下記の期間で実施を予定しております。 最新情報はGTECのホームページの「お知らせ」でご確認ください。

「GTEC」ホームページ <u>https://www.benesse.co.jp/gtec/top.html</u>

<予定> 毎週土曜日 2:00~3:00 毎月第2日曜日 0:00~24:00

# 英語能力判定テスト(GTEC)受検案内

### 【テスト(GTEC Academic)について】

テスト形式 : リスニング21問(250点)・リーディング16問(250点) 所要時間:約30分

計37問(500点満点)

出題内容の詳細・サンプル問題、デモ受検(練習モード)の方法は「GTEC大学生向け特設ページ」で確認できます。 🛛 🤉 GTEC大学生向け特設ページ 検索 https://www.benesse.co.jp/gtec/general/information/univ exam.html 「GTEC大学生向け特設ページ」 ※検索でページが見つからない場合は、上記のURLをブラウザのURLが表示される部分に直接入力してください。で検索してください ※上記を確認してからテストを受検することをお勧めします。

【受検に必要な情報】※すべて半角で入力してください。

| 団体コード             | ティーオーケーゼロゼロゼロゴ<br><b>TOK00005</b>                                                      |
|-------------------|----------------------------------------------------------------------------------------|
| 受検者 I D・<br>パスワード | IDは学生証番号※ログイン出来ない場合は、<br>入学許可書に記載されているユーザーIDで<br>試してください。<br>パスワードは西暦8桁の生年月日(半角数<br>字) |

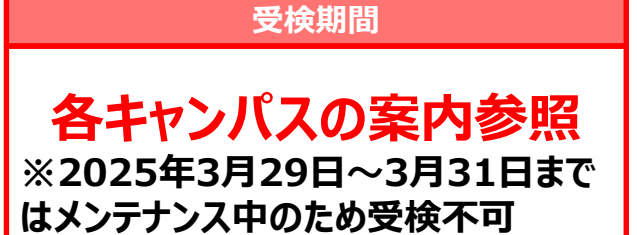

#### 【注意事項】

- ・アクセスの集中やパソコンのトラブル等により、記載の受検期間内に受検できなくなる場合があります。期間には余裕をもって受 検してください。
- ・リスニングとリーディングのテストは必ず続けて受検してください。
- ・次の問題に進むと前の問題には戻れません。
- ・パソコンのトラブル等により最後まで受検が完了できなかった場合は、必ずGTEC受検者サポートデスク(最終ページ参照)に連 絡してください。

### 【必要機器】

受検には、Windows10/11、Mac(macOS 10.15(Catalina)以上、macOS 14.1(Sonoma)まで)が搭載されたパソコン も しくは、iPad-OS、Androidが搭載されたタブレットが必要です。(可能であればイヤホンまたはヘッドホンの利用を推奨)

※スマートフォン、携帯電話では受検できません。

※適用外のタブレットもあります。

### 【個人情報の取り扱いについて】

「GTEC」受検の際に使用する個人情報は、入学後の英語の能力別クラス編成等、本学の教育活動の範囲内でのみ利用します。 \*個人情報を特定できない様に加工した情報を英語教育に関する研究活動に利用することがあります。 個人情報の集計にあたっては、株式会社ベネッセ i-キャリアに委託しますが、厳重に管理しています。

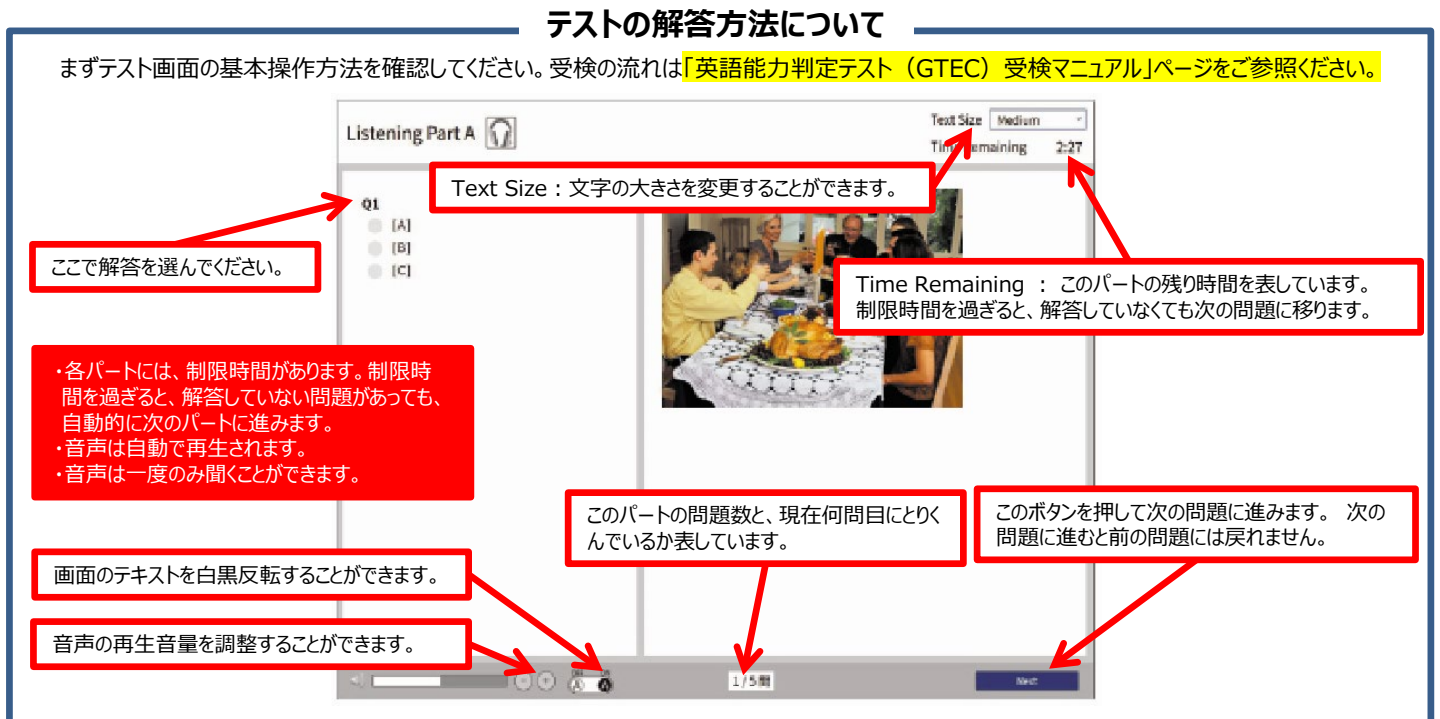

# 「GTEC」受検マニュアル

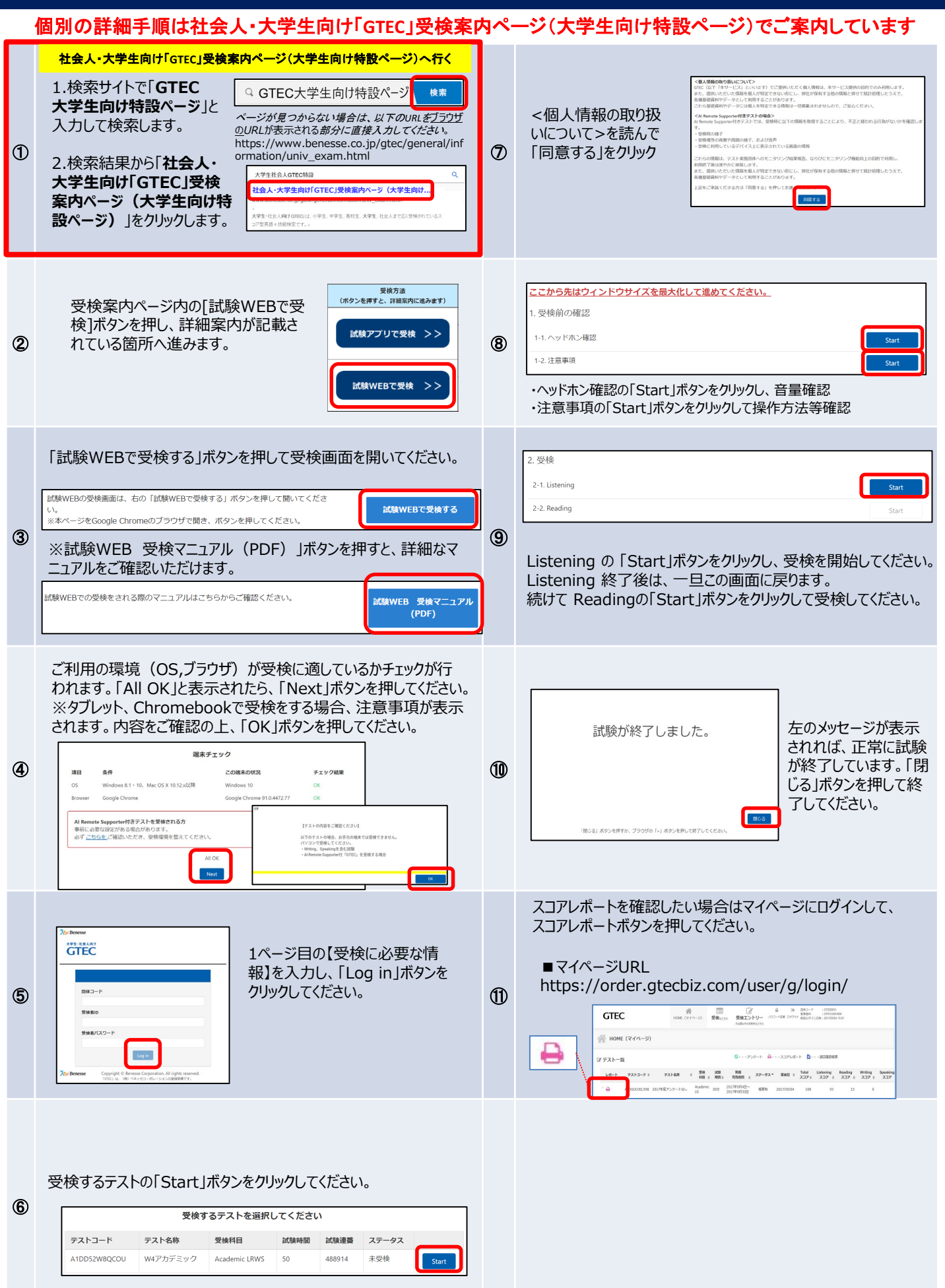

# 英語能力判定テスト(GTEC)受検マニュアル

# <テスト結果確認の仕方>

## 社会人・大学生向け「GTEC」受検案内ページ(大学生向け特設ページ)

| ページ内上段に<br>ジ)」からマイペ<br>※ Benesse<br>GTEC パロジンスの構成日<br>は私・大学生知識「GTEC」トップペ<br>トップ GTECの物質                                                                                                    | ある「受検する(マイペー<br>ージにアクセスいただけます。<br><sup>現在</sup><br><sup>現在<br/>現まる(マイページ)<br/>現まの定路 よくある発用・たま<br/>(社会の発用・クロー)<br/>(日本のの)<br/>(日本のの)<br/>(日本の)<br/>(日本のの)<br/>(日本のの)<br/>(日本の)<br/>(日本)<br/>(日本の)<br/>(日本)<br/>(日本)<br/>(日本)<br/>(日本)<br/>(日本)<br/>(日本)<br/>(日本)<br/>(日本</sup> | https://www.ber                    | nesse.co.jp/gtec/ge<br>向け特設ページ (**) 「GTE<br>ペー・<br>URL<br>後、即時ご覧いただ(                                                                                                    | eneral/information/univ_exam.html<br>c大学生向け特設ページ」で検索してください。<br>ジが見つからない場合は上記のURLをブラウザの<br>が表示される部分に直接入力してください。<br>けます |
|----------------------------------------------------------------------------------------------------|----------------------------------------------------------------------------------------------------|------------------------------------|----------------------------------------------------------------------------------------------------|----------------------------------------------------------------------------------------------------|
| □ 「社会人・大学生向け「GTEC」受検案内ページ(大学<br>生向け特設ページ)」からマイページにログインし、必要な<br>情報を入力してください                                                                                                    |                                                                                                    | -ジ(大学 2<br>し、必要な<br>20005          | Note:         日本         日本         < |                                                                                                    |
| Image: A constraint of the constraint of the constraint of th | <b>受検者ID</b> :入学許<br>れているユーザーID<br>は学生証番号)<br>パスワード:西暦8<br>(半角数                                                                                                    | 可書に記載さ<br>(4月1日から<br>桁の生年月日<br>対字) | <ul> <li>こちらの画面よりリスニング、リーディングの<br/>スコアを確認できます</li> <li>レポートのプリンタの形のアイコンが表示されている場合はスコアレポートを確認できます</li> </ul>                                                                                                    |                                                                                                    |
| 入力できたら「ログイン」ボタンをクリックしてください                                                                                                    |                                                                                                    | さい                                 | パスワ<br>パマード変更 パスワ<br>こちらう                                                                                                    | ードを変更したい場合、<br>をクリック                                                                                                  |

# FAQ:よくある質問と回答

#### Q1.IDとパスワードでログインができません

A1.入学許可書に記載されているユーザーID (<mark>4月1日以降は学生証番号です。学生証番号でログイン出来ない場合は、入学許可</mark> <mark>書記載のユーザーIDで試してください。</mark>)

GTECのパスワードは西暦8桁の生年月日です。必ず半角数字で入力してください。

例:2000年1月1日生まれの場合⇒20000101

#### Q2.エラーが出て受検ができなくなってしまいました

A2.受検途中にエラーに関するメッセージが出て受検が継続できない場合は、エラーメッセージ内の番号とメッセージ内容を控えてください。 GTEC受検者サポートデスクに、団体コード、受検者ID、エラー番号とメッセージ内容をお伝えください。 お調べして回答を致します。

#### Q3.スコアが見られません

A3.マイページにログインをして受検したテストのスコアをご確認ください。スコアが表示されない場合は、 正常に受検が完了していない場合がありますので、団体コードと受検者IDをGTEC受検者サポートデスクにご連絡ください。

#### Q4.使用できるパソコンが準備できません

A4.ご家族、ご親戚のPC,高校などで受検が出来ないか確認をしてください。

#### Q5.GTECの受検が開始できません

A5.以下のページで、GTECの受検に関する設定手順など、詳細な情報を掲載しておりますので、お問い合わせの前に 必ずご確認ください。

■社会人・大学生向け「GTEC」受検案内ページ(大学生向け特設ページ)のURL https://www.benesse.co.jp/gtec/general/information/univ\_exam.html

### GTECお問合せ先

GTECの受検中に動作が止まってしまった場合や受検案内を見ても操作方法等がわからない場合は下記窓口にお問い合わせください。

[GTEC 受検者サポートデスク] TEL:0120-512-840 受付時間:月〜土 9:00〜12:00、13:00〜17:30(日祝・年末年始を除く) ※臨時営業日については「GTEC」ホームページの「お知らせ」でご確認ください 「GTEC」ホームページ:https://www.benesse.co.jp/gtec/top.html